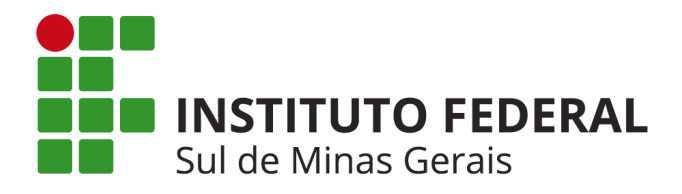

## Tutorial SUAP Módulo PGD 2.0 – Chefia

# Sumário

| 1 Introdução                                               | 1  |
|------------------------------------------------------------|----|
| 2 Planos de Entrega Setorial (PES)                         | 3  |
| 3 Adesões ao PGD para Aprovar                              | 11 |
| 4 Adesões ao PES para Aprovar                              | 13 |
| 5 Planos Individuais de Trabalho para Aprovar/Homologar    | 15 |
| 6 Relatório Individuais de Trabalho para Aprovar/Homologar | 17 |
| 7 Responsabilidades de uma chefia de setor em PGD          | 19 |

# 1 Introdução

Este tutorial descreve o funcionamento das ações voltadas para utilização do Programa de Gestão e Desempenho (PGD) 2.0, módulo disponibilizado no sistema SUAP (Sistema Unificado de Administração Pública). Para ter acesso, é necessário realizar o login no sistema com sua matrícula SIAPE e sua senha. As opções estão disponíveis no menu pelo seguinte caminho:

### "Programa de Gestão > PGD 2.0"

As principais telas disponibilizam um botão de Ajuda no canto superior direito contendo algumas informações gerais. Porém, veremos nos tópicos seguintes como o módulo de PGD 2.0 do sistema funciona em detalhes.

### 1.1 Em síntese, o processo do PGD ocorre da seguinte forma:

- a) Servidor solicita Adesão por meio de processo eletrônico. A Gestão de Pessoas comunica a conformidade do processo e autoriza o servidor a ingressar no PGD.
- b) Servidor solicita Adesão ao módulo SUAP.
- c) A chefia imediata recebe a solicitação e DEFERE ou INDEFERE no módulo SUAP.
- d) A chefia imediata, juntamente com os servidores do setor, elaboram o Plano de Entregas Setorial (PES). O PES terá vigência trimestral e as datas já são pré-cadastradas pela PROGEP. O PES deve ter aprovação da chefia superior.
- e) Após a aprovação do PES, os servidores irão solicitar Adesão ao PES do setor. Esse procedimento é necessário, visto que o servidor pode solicitar adesão ao PES de outros setores. A chefia imediata então deve DEFERIR a adesão do servidor ao PES.
- f) Após a Adesão ao PES, o servidor terá habilitação para elaborar o Plano Individual de Trabalho (PIT). O PIT terá vigência mensal e as metas do servidor devem estar ligadas às metas cadastradas no PES. Após redigir o PIT, o servidor encaminha para aprovação da chefia imediata.
- g) A chefia imediata HOMOLOGA ou não o PIT do servidor.
- h) Ao final do mês, o servidor deverá redigir o Relatório Individual de Trabalho (RIT) e encaminhar para avaliação da chefia imediata. O servidor terá até 10 dias para elaborar o RIT e a chefia imediata terá até 20 dias para homologar o RIT. Esse procedimento deverá ser feito mensalmente e as datas já são pré-cadastradas pela PROGEP. Pode ser que algum servidor tenha o PIT/RIT em período menor, a depender da data em que ingressou no o PGD.
- Finalizado o trimestre, a chefia imediata encaminha o PES para aprovação pela chefia superior. Após a avaliação, começa-se outro ciclo com a elaboração de novo PES.

Observação: a qualquer momento é possível incluir, excluir e editar as atividades cadastradas no PES e no PIT. Todavia vai necessitar de nova aprovação.

A seguir, descrevemos detalhadamente como os procedimentos acima são realizados no SUAP.

### 2 Planos de Entrega Setorial (PES)

As funcionalidades deste menu só ficam disponíveis para os chefes de setor.

### 2.1 Cadastrar/Consultar

O primeiro passo é cadastrar um Plano de Entregas Setorial (PES). Para isso basta acessar *"Programa de Gestão > PGD 2.0 > Chefe de Setor > Planos de Entrega Setorial (PES) > Cadastrar / Consultar".* 

| Adicionar Plano        | o de Entregas Setorial                      |  |  |                            |            | 🛛 Ajuda                            |
|------------------------|---------------------------------------------|--|--|----------------------------|------------|------------------------------------|
| * Calendário de PES:   | Q Calendário de PES 01/11/2024 a 01/02/2025 |  |  |                            |            | ×                                  |
| * Setor:               | Q, IFSULDEMINAS - CLN                       |  |  |                            |            | ×                                  |
| Salvar Salvar e adicio | nar outro(a) Salvar e visualizar            |  |  |                            |            |                                    |
|                        |                                             |  |  | 龕 Reportar Erro do Sistema | 🔒 Imprimir | <ul> <li>Topo da Página</li> </ul> |

Figura 1 - Tela para Adicionar Plano de Entregas Setorial.

Assim que este procedimento é executado será solicitada uma série de informações, conforme figura 2.

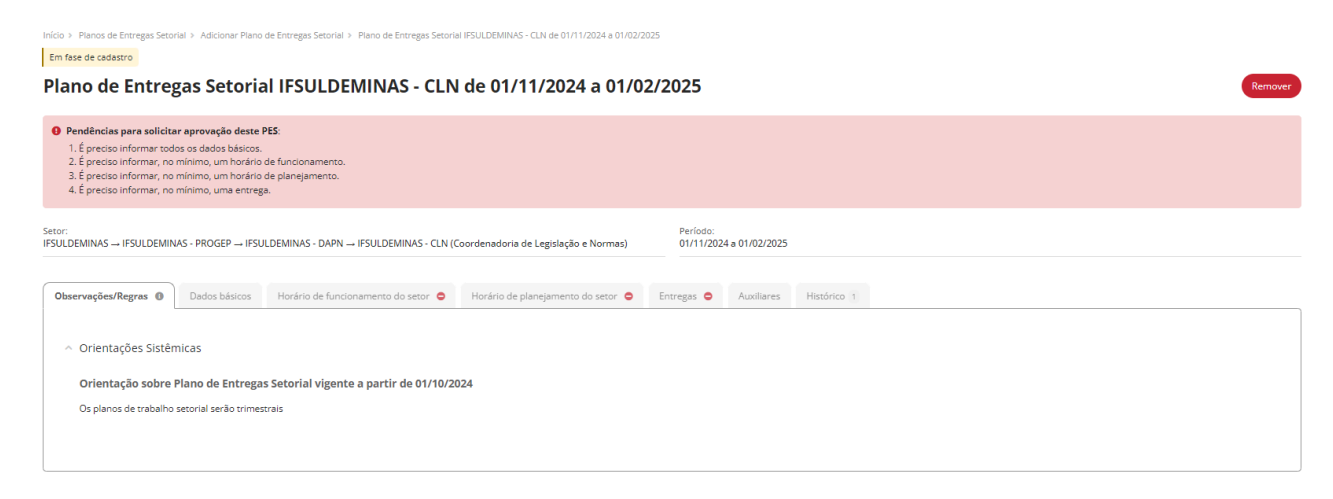

🏦 Reportar Erro do Sistema 🛛 🖨 Imprimir 🔹 Topo da Página

Figura 2 - Tela de Plano de Entrega Setorial - Em fase de cadastro.

#### 2.1.1 Detalhamento de cada aba

**Dados básicos:** devem ser inseridas informações importantes que o servidor deva ter conhecimento antes de aderir ao PES. No percentual máximo de teletrabalho do setor, considere o servidor que tenha o maior percentual.

Editar Dados Básicos do Plano de Entregas Setorial IFSULDEMINAS - CLN de 01/11/2024 a 01/02/2025

| % máximo de Teletrabalho:                                                                                                    | 80.00                                                                                                    |
|----------------------------------------------------------------------------------------------------|----------------------------------------------------------------------------------------------------|
| Infraestrutura fisica,<br>material e tecnológica<br>mínima necessária dos astividades<br>em teletrabalho, induindo<br>equipamentos e mobilários<br>adequados e ergonômicos:        | Os participantes que aderirem a modalidade de teletrabalho deverão possuir:<br>1 - Cadeira Ergonômica;<br>2 - Computador;<br>3 - Acesso à Internet<br>4 - Telefone habilitado para ligação, chamadas de vídeo e conversas através do <u>Whatsapp</u> e <u>Teams</u> .                                                        |
|                                                                                                    | 234 caracteres informados.                                                                                                    |
| A técnica necessária para a<br>realização das atividades<br>ne teletrabalho,<br>contemplando, além de<br>outros específicos do<br>serviço que independem do<br>regime de execução: | Os participantes do PGD que aderirem a modalidade de teletrabalho deverão possuir conhecimento em:<br>1 - saber operar SUAP;<br>2 - Saber operar SUAP;<br>3 - Saber contra chamadas de video;<br>4 - Saber utilizar as funcionalidades do sistema SIAPE e SIGEPE;<br>5 - Saber utilizar <u>Gentros</u> e Google <u>Meest</u> |
|                                                                                                    | 285 caracteres informados.                                                                                                    |

Figura 3 - Tela de Plano de Entrega Setorial - Cadastro de Dados Básicos.

Horário de Funcionamento do Setor: o responsável deve definir quais dias da semana, horário de início e fim de atendimento e a recorrência, dentro de um período. Os servidores do setor em PGD só conseguirão cadastrar Planos de Trabalho com horários dentro da faixa de horário definida pelo chefe no PES.

| Inicio > Pianos de Entreges Secorial > Adicionar Piano de Entreges Secorial > Piano de Entreges Secorial ISULDEMINAS - CLI de 01/11/2024 a 01/02/2025 > Piano de Entreges Secorial ISULDEMINAS - CLI de 01/11/2024 a 01/02/2025 > Cadestrar Horánio de Funcionamento do Secor - Piano de Entreges Secorial ISULDEMINAS - CLI de 01/11/2024 a 01/02/2025 > Cadestrar Horánio de Funcionamento do Secor - Piano de Entreges Secorial ISULDEMINAS - CLI de 01/11/2024 a 01/02/2025 > Cadestrar Horánio de Funcionamento do Secor - Piano de Entreges Secorial ISULDEMINAS - CLI de 01/11/2024 a 01/02/2025 > Cadestrar Horánio de Funcionamento do Secor - Piano de Entreges Secorial ISULDEMINAS - CLI de 01/11/2024 a 01/02/2025 > Cadestrar Horánio de Funcionamento do Secor - Piano de Entreges Secorial ISULDEMINAS - CLI de 01/11/2024 a 01/02/2025 > Cadestrar Horánio de Funcionamento do Secor - Piano de Entreges Secorial ISULDEMINAS - CLI de 01/11/2024 a 01/02/2025 > Cadestrar Horánio de Funcionamento do Secor - Piano de Entreges Secorial ISULDEMINAS - CLI de 01/11/2024 a 01/02/2025 > Cadestrar Horánio de Funcionamento do Secor - Piano de Entreges Secorial ISULDEMINAS - CLI de 01/11/2024 a 01/02/2025 > Cadestrar Horánio de Funcionamento do Secor - Piano de Entreges Secorial ISULDEMINAS - CLI de 01/11/2024 a 01/02/2025 > Cadestrar Horánio de Funcionamento do Secor - Piano de Entreges Secorial ISULDEMINAS - CLI de 01/11/2024 a 01/02/2025 > Cadestrar Horánio de Funcionamento do Secor - Piano de Entreges Secorial ISULDEMINAS - CLI de 01/11/2024 a 01/02/2025 > Cadestrar Horánio de Funcionamento do Secor - Piano de Entreges Secorial ISULDEMINAS - CLI de 01/11/2024 a 01/02/2025 > Cadestrar Horánio de Funcionamento do Secor - Piano de Entreges Secorial ISULDEMINAS - CLI de 01/11/2024 a 01/02/2025 > Cadestrar Horánio de Entreges Secorial ISULDEMINAS - CLI de 01/11/2024 a 01/02/2025 > Cadestrar Horánio de Entreges Secorial ISULDEMINAS - CLI de 01/11/2024 a 01/02/2025 > Cadestrar Horánio de Entreges Secorial ISULDEMINAS - CLI de 01/11/2024 a 01/02/2025 > Ca |                                       |       |        |        |       |        |  |
|----------------------------------------------------------------------------------------------------|---------------------------------------|-------|--------|--------|-------|--------|--|
| Dados                                                                                                    |                                       |       |        |        |       |        |  |
| * Dat                                                                                                    | a: dd/mm/aaaa                         | Ð     |        |        |       |        |  |
| * Hora Inici                                                                                                    | el:Formato: HH:MM.                    | ©     |        |        |       |        |  |
| * Hora Fin                                                                                                    | al:<br>Formato: HH:MM.                | ©     |        |        |       |        |  |
| Recorrência                                                                                                    |                                       |       |        |        |       |        |  |
| Repetir too                                                                                                    | a: Segunda<br>Domingo<br>Marcar Todos | Terça | Quarta | Quinta | Sexta | Sábado |  |
| Repetir at                                                                                                    | é: dd/mm/aaaa                         |       |        |        |       |        |  |
| Salvar                                                                                                    |                                       |       |        |        |       |        |  |

🏦 Reportar Erro do Sistema 🛛 🖨 Imprimir 🔹 Topo da Página

Figura 4 - Tela de Plano de Entrega Setorial - Cadastro de Horário de Funcionamento do Setor.

Horário de Planejamento do Setor: o responsável deve definir a data em que se dá o início do período de planejamento e os horários e a modalidade das reuniões, se são presenciais, on-line ou híbridas. Esta funcionalidade pode ser utilizada para indicar o período de tempo em que a equipe estará em reunião para organizar as atividades de atendimento das demandas.

| Cadastrar Hora  | ário de Plane   | ejament | o do Setor - Pla | no de Entregas Setoria | I IFSULDEMINAS - CL | .N de 01/11/2024 a 01 | /02/2025 |   |
|-----------------|-----------------|---------|------------------|------------------------|---------------------|-----------------------|----------|---|
| Dados           |                 |         |                  |                        |                     |                       |          |   |
| * Data:         | dd/mm/aaaa      | E       |                  |                        |                     |                       |          |   |
| * Hora Inicial: | :               | ٢       |                  |                        |                     |                       |          |   |
| * Hora Final:   | -:-:-           | ©       |                  |                        |                     |                       |          |   |
| + D17           | Formato: HH:MM. |         |                  |                        |                     |                       |          |   |
| * Reuniao:      |                 |         |                  |                        |                     |                       |          | · |
| Recorrência     |                 |         |                  |                        |                     |                       |          |   |
| Repetir toda:   | Segunda         |         | 🗌 Terça          | Quarta                 | Quinta              | Sexta                 | Sábado   |   |
|                 | Marcar Todos    |         |                  |                        |                     |                       |          |   |
| Repetir até:    | dd/mm/aaaa      | Ð       |                  |                        |                     |                       |          |   |
| Salvar          |                 |         |                  |                        |                     |                       |          |   |
|                 |                 |         |                  |                        |                     |                       |          |   |

🏦 Reportar Erro do Sistema 🛛 🖨 Imprimir 🔹 Topo da Página

ema 🔒 Imprimir 🔹 Topo da i

Figura 5 - Tela de Planejamento Setorial - Cadastro de Horário de Planejamento do Setor.

Entregas: neste ponto devem ser cadastradas todas as entregas previstas para o setor, indicando data, meta de atingimento e quais critérios devem ser levados para verificar se a meta foi atingida. Esse espaço é o principal ponto do planejamento, onde serão inseridas todas as informações sobre as entregas planejadas para o trimestre. Os critérios de avaliação podem ser encontrados no item 7, letra g deste tutorial.

| Gerais               |                                                                                                    |
|----------------------|----------------------------------------------------------------------------------------------------|
| * Titulo:            |                                                                                                    |
| Descrição:           |                                                                                                    |
|                      | La control di una da control di una da control di una da control di una da control di una da control di una da |
| Métrica da meta:     | Penetral                                                                                                    |
| * Meta:              | 000                                                                                                    |
| Praco:               | Scimmiaaa 0                                                                                                    |
| os de avaliação      |                                                                                                    |
| érios de avaliação:  |                                                                                                    |
|                      | 1 control transfer.                                                                                            |
| idantes e Destin     | Milrios                                                                                                    |
| ores Demandantes:    | Ct. Exection units on most appl.                                                                               |
| soas Demandantes:    | Q faceto une os mai oppi                                                                                       |
| tores Destinatários: | Q. Exectly une so real copil                                                                                   |
| soas Destinativias   |                                                                                                    |

Figura 6 - Tela de Plano de Entregas Setorial - Cadastro de Entregas.

Tela onde são listadas as entregas após cadastradas. Elas podem ser visualizadas, editadas, incluídas ou excluídas a qualquer momento, porém toda alteração demandará nova aprovação superior:

| Em fa                                                                                                    | New of Deregas Second PERLEDINGS. CALL & DVT/D2014 & ST020205 > Revea de Deregas Second + New de Deregas Second + New de Deregas Second + READONNS. CALL & DVT/D2014 > New de Deregas Second #READONNS. CALL & DVT/D2014 = ST0202054 = ST0202054 = ST0 |          |                                                                                             |                                 |  |                         |            |            |             |
|----------------------------------------------------------------------------------------------------|----------------------------------------------------------------------------------------------------|----------|---------------------------------------------------------------------------------------------|---------------------------------|--|-------------------------|------------|------------|-------------|
| Setor: Periodo:<br>IPSILDERINGS - PRICEP - IPSILDERINGS - DAPI - IPSILDERINGS - CLN (Conferenderia de Lagislação e Normas) 0108/2024 a 31/12/2024 |                                                                                                    |          |                                                                                             |                                 |  |                         |            |            |             |
| Obs                                                                                                    | srvações/R                                                                                                    | legras O | Dados básicos Horário de funcionamento do setor 🌒 Horário de planejamento do setor 🌒 Entreg | ss (1) Auxiliares 2 Histórico e |  |                         |            |            |             |
|                                                                                                    |                                                                                                    |          |                                                                                             |                                 |  |                         |            |            | + Adicionar |
|                                                                                                    | Rever alizanda                                                                                                    |          |                                                                                             |                                 |  |                         |            |            |             |
|                                                                                                    |                                                                                                    | Ações    | Título                                                                                      | Descrição                       |  | Métrica/Meta            | Prazo      | Cancelado? | Opções      |
|                                                                                                    |                                                                                                    | •        | Processos de Gestão de Pessoas                                                              |                                 |  | Percentual<br>(100.00%) | 31/10/2024 | Não        |             |

Figura 7 - Tela de Plano de Entregas Setorial - Exibição das Entregas do Setor.

Auxiliares do Plano de Entrega: relacionar servidores com quem o chefe do setor compartilha a responsabilidade pelo Plano de Entregas Setorial. Os auxiliares podem ser do próprio setor ou de outro a qual o chefe confie. Esses servidores poderão auxiliar na construção do PES, porém não terão habilitações de aprovação/reprovação e avaliação.

| NIN > Period Entregas Second PELLEDANG. Cut de 01/102124 20120205 > Raine de Entregas Second + Reine de Compage Second + Reine de Compage Second + R |                    |  |  |  |  |  |
|----------------------------------------------------------------------------------------------------|--------------------|--|--|--|--|--|
| Setor Periodic<br>IPSJ.DEMINIS - IPSJ.DEMINIS - FADGEP - IPSJ.DEMINIS - CLNI Coordenadoria de Lagislação e Normati 01/08/2024 e 31/1/2024                                                                                                    |                    |  |  |  |  |  |
| ObserveçõesRegras 🜒 Dados baliscos Horário de funcionamiento do setor 🌒 Horário de planejamiento do setor 🌒 Entregas I 🛛 Auxiliares 🎚 Histórico 4                                                                                                    |                    |  |  |  |  |  |
|                                                                                                    | 18 Codestar/Rolean |  |  |  |  |  |
| Auxillar                                                                                                    | Setor              |  |  |  |  |  |
| Isabela Braga Gulmaraes (3386601) (Servidor)                                                                                                    | IFSULDEMINAS - CLN |  |  |  |  |  |
| Rosana Aparecida Renno Moreira Alekio (2158804) (Servidor)                                                                                                    | IFSULDEMINAS - CLN |  |  |  |  |  |
|                                                                                                    |                    |  |  |  |  |  |

Figura 8 - Tela de Plano de Entregas Setorial - Cadastro de Auxiliares.

**Histórico:** contém todo o histórico de ações relacionadas ao cadastro das entregas.

| No The is disputed to 1200005 C. Citie 0110224 1010225 - The is disputed in Novemberg Series - Novemberg Series 752200005 C. Citie 01002254 - Novemberg Series 752200005 C. Citie 01002254 - The is disputed in Novemberg Series 752200005 C. Citie 01002254 - The is disputed in Novemberg Series 752200005 C. Citie 01002254 - The is disputed in Novemberg Series 752200005 C. Citie 01002254 - The is disputed in Novemberg Series 752200005 C. Citie 01002254 - The isoder Series 752200005 C. Citie 01002254 - The isoder Series 752200005 C. Citie 01002254 - The isoder Series 752200005 C. Citie 01002254 - The isoder Series 752200005 C. Citie 01002254 - The isoder Series 752200005 C. Citie 01002254 - The isoder Series 752200005 C. Citie 01002254 - The isoder Series 7522000005 C. Citie 01002254 - The isoder Series 7522000005 C. Citie 01002254 - The isoder Series 75220000000 C. Citie 01002254 - The isoder Series 7522000000 C. Citie 01002254 - The isoder Series 7522000000 C. Citie 01002254 - The isoder Series 7522000000 C. Citie 01002254 - The isoder Series 75220000000 C. Citie 01002254 - The isoder Series 75220000000 C. Citie 01002254 - The isoder Series 752200000000 C. Citie 01002254 - The isoder Series 752200000000 C. Citie 01002254 - The isoder Series 752200000000000000000000000000000000000 |                                                                                                    |                                                                                                    |  |  |  |
|----------------------------------------------------------------------------------------------------|----------------------------------------------------------------------------------------------------|----------------------------------------------------------------------------------------------------|--|--|--|
| Setor:<br>IFSULDEMINAS IFSULDE                                                                                                    | EMINAS - PROGEP IFSULDEMINAS - DAPN IFSULDEMINAS - CUI (Coordenadoria de Legislação e Normas)                                                                                                    | Perioda<br>01/08/2024 e 31/12/2024                                                                                  |  |  |  |
| Observações/Regras @                                                                                                    | Dados básicos     Horário de funcionamento do setor O     Horário de planejamento do setor O     Entregas 1     Austilares 2     Hestárico @                                                                                                    |                                                                                                    |  |  |  |
| Legenda: Annes da                                                                                                    | approving/out die PCS Approving/out die PCS                                                                                                    |                                                                                                    |  |  |  |
| Total de 6 itens                                                                                                    |                                                                                                    |                                                                                                    |  |  |  |
| 23/10/2024 •<br>16:06:15                                                                                                    | Editou auxiliares no planejamento do setor por Alanna Gares                                                                                                    |                                                                                                    |  |  |  |
| 23/10/2024 •<br>16:04/26                                                                                                    | Cadastrou entrega no planejamento do setor por Alerna Sours.<br>Cadastrou a entrega fintega Processo de Gatalo de Pessoa do Plano de Inorgan Setorial (PSULDEMINAS - CUX de D108/2024 a 31/12/2024                                                                                                    |                                                                                                    |  |  |  |
| 23/10/2024                                                                                                    | Cadastrou horário de planejamento do setor por Alarva Soares                                                                                                    |                                                                                                    |  |  |  |
| 23/10/2024 •                                                                                                    | Cadastrou horário de funcionamento do setor por Alansa Solares                                                                                                    |                                                                                                    |  |  |  |
| 29/10/2024<br>15:58:39                                                                                                    | Entities a concentrative procession entities. Entities a concentrative procession entities. Entities a concentrative procession entities and entities and entities and entities and entities. Entities a concentrative procession entities and entities and entities and entities and entities. Entities a concentrative procession entities and entities and entities and entities and entities and entities and entities. Entities and entities and entities a | s.<br>19 Talan unter James Boole (Janes -<br>Andreado Talan - Boole (Janes - Constant Barrelo to Antrato) e Janes - |  |  |  |
| 23/10/2024 • ·                                                                                                    | Crieu por Alarna Sours                                                                                                    |                                                                                                    |  |  |  |
| Total de 6 itens                                                                                                    |                                                                                                    |                                                                                                    |  |  |  |

🕸 Reportar Erro do Sistema 🛛 🕀 Imprimir 🔹 Topo da Página

Figura 9 - Tela de Plano de Entregas Setorial – Histórico.

Após executar todos estes passos para criação do Plano de Entregas Setorial, é necessário que a chefia do setor solicite aprovação de sua **chefia superior**.

| http:// hee a foruge feasible feasible |
|----------------------------------------------------------------------------------------------------|
| * Conteno a apenção. 🔽                                                                                                    |
| * Senha para confirmação:                                                                                                    |
| Enviar                                                                                                    |

Figura 10 - Tela de Plano de Entregas Setorial - Solicitação de Aprovação.

Até que o plano seja aprovado pela chefia superior, a situação da avaliação de execução será "Solicitado aprovação".

| Inicio > Planos<br>Planos | de Entregas Setorial<br>de Entregas Se | torial                  |                      |                                                |            |                                   | Adicionar Plano de Entregas Setorial | @ Ajuda |
|---------------------------|----------------------------------------|-------------------------|----------------------|------------------------------------------------|------------|-----------------------------------|--------------------------------------|---------|
| Setor:<br>Q. Todos        | P                                      | eriodo PES:<br>Q. Todos | Stuação:<br>Q. Todos | Situação da avaliação da execução:<br>Q. Todos | Filtrar    |                                   |                                      |         |
| Mostrando 2 P             | Planos de Entregas Setorial            |                         |                      |                                                |            |                                   |                                      |         |
| #                         |                                        | Setor                   | × ^                  | Data início                                    | Data fim   | Situação da avaliação da execução | Get situacao avaliacao               |         |
| 0                         |                                        | IFSULDEMINAS - CLN      |                      | 01/08/2024                                     | 31/12/2024 | Aprovado                          |                                      |         |
| 0                         |                                        | IFSULDEMINAS - CLN      |                      | 01/11/2024                                     | 01/02/2025 | Solicitado aprovação              |                                      |         |
| Mostrando 2 P             | Planos de Entregas Setorial            |                         |                      |                                                |            |                                   |                                      |         |
|                           |                                        |                         |                      |                                                |            |                                   |                                      |         |
| sultar                    |                                        |                         |                      |                                                |            |                                   |                                      |         |
|                           |                                        |                         |                      |                                                |            |                                   |                                      |         |
|                           |                                        |                         |                      |                                                |            |                                   |                                      |         |
|                           |                                        |                         |                      |                                                |            |                                   |                                      |         |

🏨 Reportar Erro do Sistema 🛛 🖶 Imprimir 🔷 \* Topo da Página

Figura 11 - Tela de Plano de Entregas Setorial - Status do Plano de Entregas.

#### 2.2 Aprovar

Quando o chefe no nível hierárquico superior está na tela principal do SUAP, as pendências sobre aprovação de Plano de Entrega Setorial são exibidas como atalho no canto superior esquerdo da parte central da tela com o título **"Você possui pendências de chefe no PGD 2.0".** Há outra possibilidade, acessar as solicitações de aprovação pelo menu, para isso basta seguir o caminho: **"Programa de Gestão > PGD 2.0 > Chefe de Setor > Plano de Entregas Setorial (PES) > Aprovar".** 

Ao clicar sobre o ícone "visão" a chefia visualizará todas as informações que foram cadastradas no momento de criação do Plano de Entregas Setorial. Caberá agora decidir se aprova ou reprova o PES clicando sobre os botões disponíveis no canto superior direito da tela.

| Nala - Parez de Gengas Secular / Apreser - Parez de Gengas Secular 0500000005 - CUN de 01/11/20224 a 01/02/2025<br>Plano de Entregas Setorial IFSULDEMINAS - CLN de 01/11/2024 a 01/02/2025 |                                     |                                                                                       |  |  |  |  |
|----------------------------------------------------------------------------------------------------|-------------------------------------|---------------------------------------------------------------------------------------|--|--|--|--|
| Setor:<br>IFSULDEMINAS - IFSULDEMINAS - PROGEP IFSULDEMINAS - DAPN IFSULDEMINAS - CLN (Coordenadoria de Legislação e Normas)                                                                | Periode:<br>01/11/2024 a 01/02/2025 | Setor que dive aprover/avaliar:<br>IFSULDEMINAS - DARN (ou superior, quando for caso) |  |  |  |  |
| Observações/Regras   Dados básicos  Horário de funcionamento do setor  Horário de planejamento do setor  Horário de planejamento do setor                                                   | Entregas I Autilianes Histórico 6   |                                                                                       |  |  |  |  |
| Orientayões Sistémicas                                                                                                    |                                     |                                                                                       |  |  |  |  |
| Orientação sobre Plano de Entregas Setorial vigente a partir de 01/10/2024<br>Os planos de trabalho setorial serão trimestrais                                                              |                                     |                                                                                       |  |  |  |  |
|                                                                                                    |                                     |                                                                                       |  |  |  |  |

Figura 12 - Tela de Aprovação do Plano de Entrega Setorial - Análise Superior.

Uma vez aprovado, a chefia superior pode acompanhar todo o andamento do Plano de Entrega Setorial através desta mesma tela, pelo menu de "**Acompanhamento**", no canto superior direito da tela.

| hido > Aprovar - Pano de Dringus Selonial PSULDEUNIVES - CLN de 01/11/2024 a 01/02/2025 > Pano de Drinegus Selonial PSULDEUNIVES - CLN de 01/11/2024 a 01/02/2025<br>Aprovado               |                                     |                            |
|----------------------------------------------------------------------------------------------------|-------------------------------------|----------------------------|
| Plano de Entregas Setorial IFSULDEMINAS - CLN de 01/11/2024 a 01/02/2025                                                                                                    |                                     | Acompanhamento 🛩 Remover   |
|                                                                                                    |                                     | Geral                      |
| Setor:<br>IFSULDEMINAS - IFSULDEMINAS - PROGEP - IFSULDEMINAS - DAPN - IFSULDEMINAS - C.N. (Coordenadoria de Legislação e Normes)                                                           | Periodo:<br>01/11/2024 e 01/02/2025 | Planejamento               |
|                                                                                                    |                                     | Execução                   |
| Observações/Regras 0         Dados básicos         Horário de funcionamento do setor 0         Horário de planejamento do setor 0         Entregas 1         Auciliares         Histórico 7 |                                     | Servidores<br>relacionados |
| <ul> <li>Orientações Sistêmicas</li> <li>Orientaçõe sebre Plano de Entregas Setorial vigente a partir de 81/18/2024</li> <li>Os paros de tráciles acéo simestras</li> </ul>                 |                                     |                            |

Figura 13 - Tela de Aprovação do Plano de Entregas Setorial - Acompanhamento da Chefia Superior.

**Observação:** depois que o chefe imediato aprova o Plano de Entregas do Setor e consulta o plano, ele pode acompanhar a sua **Execução.** Para isso, basta visualizar o plano e clicar escolher a opção *"Acompanhamento > Execução"* na parte superior direita da tela.

### 2.3 Avaliar Execução

A avaliação da execução só ocorre após o final da vigência do PES. Para verificar alguma pendência sobre esta questão, basta acessar "**Programa de Gestão > PGD 2.0 > Chefe de Setor > Plano de Entregas Setorial (PES) > Avaliar Execução**". Após esse período, é possível a chefia enviar o Plano de Entregas do Setor para **Avaliação de Execução** para a chefia superior.

| Aprovado<br>Plano de Entre<br>Setor:<br>CPII → PRODI → DTI → DTI-SEC | gas Setor                        | rial DTI-SEOS de 01/0              | 8/2024 a 13/08/2024              | Periodo:<br>01/08/2024 | a 13/08/2024 |           | Acompanhamento 🗸 | Enviar para avaliação da execução |
|----------------------------------------------------------------------|----------------------------------|------------------------------------|----------------------------------|------------------------|--------------|-----------|------------------|-----------------------------------|
| Observações/Regras                                                   | Dados básicos<br>micas           | Horário de funcionamento do setor  | Horário de planejamento do setor | Entregas               | Auxiliares   | Histórico |                  |                                   |
| Orientação sobre<br>Essa é a primeira Regi                           | Plano de Traba<br>ra sobre o PES | Ilho Setorial vigente de 01/08/202 | 4 a 31/12/2024                   |                        |              |           |                  |                                   |

Figura 14 - Tela de Plano de Entrega de Setor - Possibilidade de Envio para Avaliação de Execução.

A seguir, efetua a confirmação da solicitação de **Avaliação da Execução** do Plano de Entregas do Setor.

| beneral ritanagas as Excension as Filling as Filling as |
|----------------------------------------------------------------------------------------------------|
|----------------------------------------------------------------------------------------------------|

| Justificativa/Observação:                                             | Trabalhos do setor entregues |  |
|-----------------------------------------------------------------------|------------------------------|--|
|                                                                       |                              |  |
|                                                                       |                              |  |
|                                                                       | 28 caracteres informados.    |  |
| * Confirmo esta operação<br>e estou ciente de que é<br>IRREVERSSIVEL: |                              |  |
| * Senha para confirmação:                                             | ••••••                       |  |
| Enviar                                                                |                              |  |

Figura 15 - Tela de Plano de Entrega de Setor - Envio de Solicitação de Avaliação da Execução.

Quando a chefia superior acessa "**Programa de Gestão > PGD 2.0 > Chefe de Setor > Plano de Entregas Setorial (PES) > Avaliar Execução**" verifica os PESs que estão disponíveis para avaliação.

| Filtros:               |                   |                                                                                                    |            |          |  |
|------------------------|-------------------|----------------------------------------------------------------------------------------------------|------------|----------|--|
| Setor:                 | Período PES:      |                                                                                                    |            |          |  |
| Q. Todos               | Q. Todos          | Filtrar                                                                                                    |            |          |  |
|                        |                   |                                                                                                    |            |          |  |
| Mostrando 1 Plano de E | intregas Setorial |                                                                                                    |            |          |  |
|                        | Setor             | ×^ Data início                                                                                                    | Data fim   | Situação |  |
|                        |                   | la successione de la constante de la constante | 12/00/2020 | Annuale  |  |

Figura 16 - Tela Avaliar Execução do Plano de Entregas do Setor - Listagem de PES a Avaliar.

Note que, ao clicar no ícone de "visão", a chefia superior tem acesso a tudo que foi planejado e acordado pelo setor subordinado, com base nisso ele pode dar início a avaliação da execução clicando no botão "Avaliar Execução" localizado no canto superior direito da tela.

| o de Enti      | regas Setorial IFSULDEMINAS                                | - CLN de 01/11/2024 a 01/02/2025                                |                  | Acomp                                                                | anhamento Y                 | Avalar eve | icução (I                                 |
|----------------|------------------------------------------------------------|-----------------------------------------------------------------|------------------|----------------------------------------------------------------------|-----------------------------|------------|-------------------------------------------|
| PRODE DTI P    | DTI-SEDS (SECAD DE OPERACOES E SESTEMAS)                   | Periodo:<br>01/08/2024 a 13/08/2024                             |                  | Setor que deve aprovan/avaliár:<br>DTI (ou superior quando for caso) |                             |            |                                           |
| ervações/Regna | s Dados básicos Horário de funcionamento                   | o do setor Horário de planejamento do setor <b>Entregas</b> Aus | diares Histórico |                                                                      |                             |            |                                           |
|                |                                                            |                                                                 |                  |                                                                      |                             |            |                                           |
|                |                                                            |                                                                 |                  |                                                                      |                             |            | 🕈 Cadastrar                               |
|                | Titulo                                                     | Descrição                                                       |                  | Métrica/Meta                                                         | Data<br>prazo               | Cancelado? | Cadastrar<br>Opções                       |
| •              | Titulo<br>Ahusização do Gil·Iulo                           | Descrição                                                       |                  | Métrica/Meta<br>Percentual<br>(e0.00%)                               | Data<br>prazo               | Cancelado? | Cadastrar<br>Opções<br>Editar             |
| •              | Titulo<br>Abusiteação do GitHulo<br>Abusiteação do Redmine | Descrição                                                       |                  | Métrica/Meta<br>Percentual<br>140,00%)<br>Percentual<br>(30,00%)     | Data<br>prazo<br>13/08/2024 | Cancelado? | Y Cadastrar<br>Opções<br>Editar<br>Editar |

Figura 17 - Tela Avaliar Execução do Plano de Entregas do Setor - Visualização das Entregas Planejadas.

Logo a seguir, a chefia superior tem a possibilidade de avaliar a execução do plano como: excepcional, alto desempenho, adequado, inadequado e plano de entregas não executado. Além disso, deve registrar a justificativa e confirmar a operação com sua senha.

| Avaliar execu                                                               | ção do Plano de Entre                                                                 | egas Setorial IFSULDEM                                                                                    | INAS - CLN de 01/11/2                                        | 024 a 01/02/2025                                              |                                     |  |
|-----------------------------------------------------------------------------|---------------------------------------------------------------------------------------|----------------------------------------------------------------------------------------------------|--------------------------------------------------------------|---------------------------------------------------------------|-------------------------------------|--|
| • Atenção: clique <u>aqui</u> para                                          | visualizar detalhes da execução do PES                                                |                                                                                                    |                                                              |                                                               |                                     |  |
| Solicitou avaliação conf                                                    | orme: Trabalhos do setor entregues                                                    |                                                                                                    |                                                              |                                                               |                                     |  |
| * Availar como:                                                             | Excepcional: plano de entregas<br>executado com desempenho muito<br>acima do esperado | <ul> <li>Alto desempenho: plano de entregas<br/>executado com desempenho acima<br/>do espenado</li> </ul> | O Adequado plano de entregas<br>executado dentro do esperado | Inadequado: plano de entregas<br>executado abaixo do esperado | O Pplano de entregas não executado. |  |
| justfeztiva/Observação                                                      | 0 caracteres informados.                                                              |                                                                                                    |                                                              |                                                               |                                     |  |
| * Confirmo esta operação<br>e que estou de acordo com<br>a execução do PES: |                                                                                       |                                                                                                    |                                                              |                                                               |                                     |  |
| * Senha para confirmação:                                                   | •                                                                                     |                                                                                                    |                                                              |                                                               |                                     |  |
| Enviar                                                                      |                                                                                       |                                                                                                    |                                                              |                                                               |                                     |  |

Figura 18 - Tela de Avaliação da Execução das Entregas - Confirmação da Avaliação.

### 3 Adesões ao PGD para Aprovar

Para verificar as solicitações de adesões de servidores ao PGD que estejam pendentes, é necessário acessar o menu "**Programa de Gestão > PGD 2.0 > Chefe de Setor > Adesões ao PGD para Aprovar**" e clicar no ícone "visão".

| Início » Adesão do Servidor ao PGI<br>Adesão do Servi | Inido > Adesão do Servidor ao PGD - A Aprovar<br>Adesão do Servidor ao PGD - A Aprovar |                    |                                 |  |  |  |  |
|-------------------------------------------------------|----------------------------------------------------------------------------------------|--------------------|---------------------------------|--|--|--|--|
| FILTROS:<br>Nome/Matrícula Servidor                   | Filtrar                                                                                |                    |                                 |  |  |  |  |
| Deve aprovar Pode apro                                | war                                                                                    |                    |                                 |  |  |  |  |
| Mostrando 1 Adesão do Servidor                        | ao PGD                                                                                 |                    |                                 |  |  |  |  |
| #                                                     | Servidor Setor Situação                                                                |                    |                                 |  |  |  |  |
| ۲                                                     | Rosana Aparecida Renno Moreira Aleixo (2158804)                                        | IFSULDEMINAS - CLN | Solicitado e aguardando análise |  |  |  |  |
| Mostrando 1 Adesão do Servidor                        | ao PGD                                                                                 |                    |                                 |  |  |  |  |

Figura 19 - Tela de Adesões ao PGD para Aprovar - Visualização de Registros Pendentes de Aprovação.

Ao executar este procedimento o chefe consegue visualizar detalhes da solicitação que o auxiliarão na análise do pedido. Note que, no canto superior direito da tela é possível **Cancelar, Deferir ou Inferir:** 

| Início > Adesão do Servidor ao PGD - A Aprovar > Solicitação de                  | Adesão do Servidor ao PGD                                |                                                                                   |                                    |                                           |
|----------------------------------------------------------------------------------|----------------------------------------------------------|-----------------------------------------------------------------------------------|------------------------------------|-------------------------------------------|
| Solicitado e aguardando análise Esta adesão não está vige                        | nte                                                      |                                                                                   |                                    |                                           |
| Solicitação de Adesão do Serv                                                    | idor ao PGD                                              |                                                                                   |                                    | Cancelar Deferir Indeferir                |
| ^ Dados do servidor                                                              |                                                          |                                                                                   |                                    |                                           |
| Servidor:<br>Rosana Aleixo                                                       | Setor SUAP:<br>IFSULDEMINAS - CLN (campus: IFSULDEMINAS) | Exercício SIAPE:<br>IFSULDEMINAS - CLN-PROGEP (campus:<br>IFSULDEMINAS - IFSULMG) | Situação:<br>ATIVO PERMANENTE - 01 | Jornada de trabalho:<br>40 HORAS SEMANAIS |
| <ul> <li>○ Observações/Regras</li> <li>Vigente a partir de 01/10/2024</li> </ul> |                                                          |                                                                                   |                                    |                                           |
| teste                                                                            |                                                          |                                                                                   |                                    |                                           |
| <ul> <li>Contato PGD</li> </ul>                                                  |                                                          |                                                                                   |                                    |                                           |
| Preferência de contato:<br>WhatsApp                                              | Telefone:<br>(35) 98806-12                               | 55                                                                                | Código do país:<br>55              |                                           |
| Histórico de alterações     Miloco224     Decemental alterações                  | annada a fita                                            |                                                                                   |                                    |                                           |
| 14:21:35 Kosana Aleixo: Solicitado e                                             | aguarαanαo anaiise                                       |                                                                                   |                                    |                                           |

🏦 Reportar Erro do Sistema 🛛 🖨 Imprimir 🔷 Topo da Página

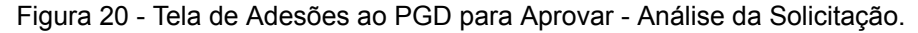

Uma vez que o chefe opte por aprovar a solicitação de participação no PGD, será preciso confirmar com a senha, além de ser permitido fazer alguma justificativa ou observação.

| Início > Adesão do Servidor ao PGD - A Aprov | ar > Solicitação de Adesão do Servidor ao PGD > Alterar a situação da Solicitação de Adesão do Servidor Rosana Aparecida Renno Moreira Aleixo (2158804) ao PGD para Deferido |
|----------------------------------------------|----------------------------------------------------------------------------------------------------|
| Alterar a situação da                        | Solicitação de Adesão do Servidor Rosana Aparecida Renno Moreira Aleixo (2158804) ao PGD para Deferido                                                                       |
| · · · · · · · · · · · · · · · · · · ·        | · · · · · · · · · · · · · · · · · · ·                                                                                                    |
| Justificativa/Observação:                    |                                                                                                    |
| 0 caracteres                                 | li informados                                                                                                    |
| *CC                                          |                                                                                                    |
| Confirmo esta operação:                      |                                                                                                    |
| * Senha para confirmação:                    | ø                                                                                                    |
| Enviar                                       |                                                                                                    |

Figura 21 - Tela de Adesões ao PGD para Aprovar - Deferir Pedido de Participação no PGD.

Importante observar que, a qualquer tempo, a chefia pode cancelar a adesão cadastrando o seu cancelamento.

| Início > Adesão do Servidor ao PGD - A Aprovar > Solic<br>Deferido    | tação de Adesão do Servidor ao PGD > Alterar a situação da Solici          | ação de Adesão do Servidor Rosana Aparecida Renno Moreir                          | ra Aleixo (2158804) ao PGD para Deferido ≯ Adesão do Servido | ao PGD                                    |
|-----------------------------------------------------------------------|----------------------------------------------------------------------------|-----------------------------------------------------------------------------------|--------------------------------------------------------------|-------------------------------------------|
| Adesão do Servidor ao PG                                              | D                                                                          |                                                                                   |                                                              | Cadastrar desligamento                    |
| ^ Dados do servidor                                                   |                                                                            |                                                                                   |                                                              |                                           |
| Servidor:<br>Rosana Aleixo                                            | Setor SUAP:<br>IFSULDEMINAS - CLN (campus: IFSULDEMINAS)                   | Exercício SIAPE:<br>IFSULDEMINAS - CLN-PROGEP (campus:<br>IFSULDEMINAS - IFSULMG) | Situação:<br>ATIVO PERMANENTE - 01                           | Jornada de trabalho:<br>40 HORAS SEMANAIS |
| ∧ Observações/Regras                                                  |                                                                            |                                                                                   |                                                              |                                           |
| Vigente a partir de 01/10/2024                                        |                                                                            |                                                                                   |                                                              |                                           |
| teste                                                                 |                                                                            |                                                                                   |                                                              |                                           |
| <ul> <li>Contato PGD</li> </ul>                                       |                                                                            |                                                                                   |                                                              |                                           |
| Preferência de contato:<br>WhatsApp                                   | Telefone:<br>(35) 98806-12                                                 | 265                                                                               | Código do país:<br>55                                        |                                           |
|                                                                       |                                                                            |                                                                                   |                                                              |                                           |
| <ul> <li>Histórico de alterações</li> </ul>                           |                                                                            |                                                                                   |                                                              |                                           |
| 04/10/2024<br>14:32:54 Alanna Soares: Defe<br>A situação da Adesão do | <b>rido</b><br>Servidor Rosana Aparecida Renno Moreira Aleixo (2158804) ar | o PGD de 04/10/2024 até Atualidade foi alterada para "De                          | eferido" mediante a justificativa "Deferido"                 |                                           |
| 04/10/2024 Rosana Aleixo: Solici                                      | itado e aguardando análise                                                 |                                                                                   |                                                              |                                           |

Figura 22 - Tela de Adesões ao PGD para Aprovar - Possibilidade de Cadastrar Desligamento do Servidor.

### 4 Adesões ao PES para Aprovar

Para verificar as solicitações de adesões ao PES que estejam pendentes, é necessário acessar o menu "**Programa de Gestão > PGD 2.0 > Chefe de Setor > Adesões ao PES para Aprovar**" e clicar no ícone "visão".

| Adesõ               | es do Servidor a um PES - A Aprov               | /ar                |                    | <ul> <li>Ajud</li> </ul>        |
|---------------------|-------------------------------------------------|--------------------|--------------------|---------------------------------|
| FILTROS:<br>Nome/Ma | tricula Servidor Filtrar                        |                    |                    |                                 |
| Deve apr            | ovar Pode aprovar                               |                    |                    |                                 |
| Mostrando 1 #       | Adesão do Servidor ao PES Servidor              | Setor do Servidor  | Setor PES          | Situação                        |
| •                   | Rosana Aparecida Renno Moreira Aleixo (2158804) | IFSULDEMINAS - CLN | IFSULDEMINAS - CLN | Solicitado e aguardando análise |
| •                   | Rosana Aparecida Renno Moreira Aleixo (2158804) | IFSULDEMINAS - CLN | IFSULDEMINAS - CLN | Solicitado e aguardando análise |
| Mostrando 1         | l Adesão do Servidor ao PES                     |                    |                    |                                 |

Figura 23 - Tela de Adesões ao PES para Aprovar - Visualização de Registros Pendentes de Aprovação.

Ao executar este procedimento o chefe consegue visualizar detalhes da solicitação que o auxiliarão na análise do pedido. Note que, no canto superior direito da tela é possível **Cancelar, Deferir ou Inferir.** 

| Início > Adesões do Servidor a um PES - A Aprovar > A | Adesões do Servidor a um PES - A Aprovar > Solicitação d | le Adesão do Servidor ao PE                   | 5                      |                       |            |             |            |
|-------------------------------------------------------|----------------------------------------------------------|-----------------------------------------------|------------------------|-----------------------|------------|-------------|------------|
| Solicitado e aguardando análise                       |                                                          |                                               |                        |                       |            |             |            |
| Solicitação de Adesão do                              | Servidor ao PES                                          |                                               |                        |                       | 📦 Deferir  | 📭 Indeferir | × Cancelar |
|                                                       |                                                          |                                               |                        |                       |            |             |            |
| <ul> <li>Dados do servidor</li> </ul>                 |                                                          |                                               |                        |                       |            |             |            |
| Servidor:                                             | Setor SUAP:                                              | Exercício SIAPE:                              |                        | Situação:             | Jornada de | trabalho:   |            |
| Rosana Aleixo                                         | IFSULDEMINAS - CLN (campus: IFSULDEMINAS)                | IFSULDEMINAS - CLN-P<br>IFSULDEMINAS - IFSULI | ROGEP (campus:<br>VIG) | ATIVO PERMANENTE - 01 | 40 HORAS   | SEMANAIS    |            |
|                                                       |                                                          |                                               |                        |                       |            |             |            |
|                                                       |                                                          |                                               |                        |                       |            |             |            |
| <ul> <li>Adesao ao PGD</li> </ul>                     |                                                          |                                               |                        |                       |            |             |            |
| Data:                                                 |                                                          |                                               | Situação:              |                       |            |             |            |
| 04/10/2024 14:21                                      |                                                          |                                               | Deferido               |                       |            |             |            |
|                                                       |                                                          |                                               |                        |                       |            |             |            |
| <ul> <li>Adesão ao PES</li> </ul>                     |                                                          |                                               |                        |                       |            |             |            |
|                                                       |                                                          |                                               |                        |                       |            |             |            |
| Setor:<br>IESU DEMINAS - CLN                          |                                                          |                                               | Situação:              | de es Otre            |            |             |            |
| In South In the Care                                  |                                                          |                                               | Solicitado e aguardano | do analise            |            |             |            |
|                                                       |                                                          |                                               |                        |                       |            |             |            |
| <ul> <li>Histórico de alterações</li> </ul>           |                                                          |                                               |                        |                       |            |             |            |
|                                                       |                                                          |                                               |                        |                       |            |             |            |
| 23/10/2024 Solicitado e aguarda<br>16:51:02           | ando análise por Rosana Aleixo                           |                                               |                        |                       |            |             |            |
|                                                       |                                                          |                                               |                        |                       |            |             |            |

Figura 24 - Tela de Adesões ao PES para Aprovar - Análise da Solicitação.

Uma vez que o chefe opte por aprovar a solicitação de participação no PES, será preciso confirmar com a senha, além de ser permitido fazer alguma justificativa ou observação.

| Inicio > Adesões do Servidor a um PES - A Aprovar > Adesões do Servidor a um PES - A Aprovar > Solicitação de Adesão do Servidor ao PES > Alteração a situação da Solicitação de Adesão do Servidor Rosana Aparecida Renno Moreira Aleixo (2158804) ao PES do setor<br>IFSULDEMIMAS - CLIN para Deferido |
|----------------------------------------------------------------------------------------------------|
| Alteração a situação da Solicitação de Adesão do Servidor Rosana Aparecida Renno Moreira Aleixo (2158804) ao PES do setor<br>IFSULDEMINAS - CLN para Deferido                                                                                                    |
| •                                                                                                    |
| Justificativa/Observação:                                                                                                    |
|                                                                                                    |
|                                                                                                    |
| 0 caracteres informados.                                                                                                    |
| * Confirmo esta operação:                                                                                                    |
| * Senha para confirmação:                                                                                                    |
| Enviar                                                                                                    |

Figura 25 - Tela de Adesões ao PES para Aprovar - Deferir Pedido Adesão

Ao executar esta operação o deferido ocorre com sucesso.

| Inicio > Adesões do Servidor a um PES - A Aprovar > Adesões do Se<br>Defendo<br>Solicitação de Adesão do Servid | enidor a um PES - A Aprovar > Solicitação de Adesão do Senidor ao I<br>dor ao PES | PES                                                                               |                                    |                                           |
|----------------------------------------------------------------------------------------------------|-----------------------------------------------------------------------------------|-----------------------------------------------------------------------------------|------------------------------------|-------------------------------------------|
| <ul> <li>Dados do servidor</li> </ul>                                                                           |                                                                                   |                                                                                   |                                    |                                           |
| Servidor:<br>Rosana Aleixo                                                                                      | Setor SUAP:<br>IFSULDEMINAS - CLN (campus: IFSULDEMINAS)                          | Exercicio SIAPE:<br>IFSULDEMINAS - CLN-PROGEP (campus: IFSULDEMINAS -<br>IFSULMG) | Situação:<br>ATIVO PERMANENTE - 01 | Jornada de trabalho:<br>40 HORAS SEMANAIS |
| ∧ Adesão ao PGD                                                                                                 |                                                                                   |                                                                                   |                                    |                                           |
| Data:<br>04/10/2024 14:21                                                                                       |                                                                                   | Situação:<br>Deferido                                                             |                                    |                                           |
| ∧ Adesão ao PES                                                                                                 |                                                                                   |                                                                                   |                                    |                                           |
| Setor:<br>IFSULDEMINAS - CLN                                                                                    |                                                                                   | Situação:<br>Deferido                                                             |                                    |                                           |
| <ul> <li>Histórico de alterações</li> </ul>                                                                     |                                                                                   |                                                                                   |                                    |                                           |
| 28/10/2024 Deferido por Alanna Soares<br>14:00:11 A situação da Adesão do Servidor Ru                           | osana Aparecida Renno Moreira Aleixo (2158804) ao PES do seto                     | r IFSULDEMINAS - CLN foi alterada para "Deferido" mediante a ju:                  | stificativa <sup></sup>            |                                           |
| 23/10/2024 Solicitado e aguardando anál<br>16:51:02                                                             | lise por Rosana Aleixo                                                            |                                                                                   |                                    |                                           |

Figura 26 - Tela de Adesões ao PES para Aprovar - Deferido com Sucesso.

Uma observação deve ser feita, servidores de outros setores podem aderir ao PES do seu setor para colaborar com o trabalho, neste caso, sua aprovação e avaliação serão necessárias para as atividades em comum.

# 5 Planos Individuais de Trabalho para Aprovar/Homologar

Para verificar as solicitações de aprovação/homologação de Planos de Trabalho Individual que estejam pendentes, é necessário acessar o menu "**Programa de Gestão > PGD 2.0 > Chefe de Setor > Plano Individual de Trabalho (PIT) > Aprovar/Homologar**" e clicar no ícone "visão".

| DS:     |                                                              |        |         |              |          |
|---------|--------------------------------------------------------------|--------|---------|--------------|----------|
| ome/Mat | rícula Servidor: Calendário PIT/RIT:<br>Q. Escolha uma opção | Buscar |         |              |          |
| ve Apro | var/Homologar Pode Aprovar/Homologar                         |        |         |              |          |
| ve Apro | var/Homologar Pode Aprovar/Homologar Servidor                | Adesão | Período | Tipo parecer | Situação |

Figura 27 - Tela Planos Individuais de Trabalho a Aprovar/Homologar - Visualização de Pendências.

A partir deste momento a chefia tem a possibilidade de analisar todas as informações fornecidas pelo servidor em seu Plano Individual de Trabalho.

| <ul> <li>Jacos / Hense Individual de Trabalho para Aprova/Homologar &gt; Paro Individual de Aguerdando paracer</li> <li>Plano Individual de Trabalho (PIT) de 04 (2158804)</li> <li>Solicitous aprovação/Homologação conforme:         <ul> <li>1. Foi suicitado aprovação/homologação do 1917 - 04/10/2024 a 31/10/202</li> </ul> </li> </ul> | Trobano (PT) de OP102024 a 311/072024   Reserve Aparecida Renero Moreira Aleke<br>1/10/2024 a 31/10/2024   Rosana Aparecida<br>4   Rosana Aparecida Renno Moreira Aleko (215804)*                                    | cida Renno Moreira Aleixo                           | 🔹 Homologar PiT                                  | 🁎 Não homologar PIT 🛛 |                             |  |
|----------------------------------------------------------------------------------------------------|----------------------------------------------------------------------------------------------------|-----------------------------------------------------|--------------------------------------------------|-----------------------|-----------------------------|--|
| Adesás:<br>Adesás ao PGD de 04/10/2024 até Atualidade<br>PEIs relacionado:<br>1 [Principal e apto para homologar PIT/RIT] IFSULDEMINAS IFSI                                                                                                    | Regime individual de execução no PGD:<br>Teletrabaiho parcial                                                                                                    | N (Coordenadoria de Legislação e Normas) de 01/08/  | % de Teletrabalho:<br>80,00<br>2024 a 31/12/2024 |                       |                             |  |
| 40h 100.00%<br>Horas planejadas no próprio setor                                                                                                    | <b>Oh</b> 8.00%<br>Horas planejadas em outros setores                                                                                                    | <b>Oh</b> 0.00%<br>Horas planejadas sem vínculo cor | n setores                                        | Hora                  | <b>40h</b><br>Is planejadas |  |
| Observações/Regras         Dados básicos         Cronograma de Traba           Importante:         1. Essas Observações/Regras sobre Preenchimento Individual de L         2. Essas informações são disponibilizados pela Gestão e neias constant                                                                                              | Ino Presencial Cronograma de Atendimento em Teletrabalho<br>Trabalho do Servidor devem ser lídas antes do preenchimento deste plano.<br>m concettos, regras e demais desalhes que devem ser considerados para o pree | Entregas 🔮                                          |                                                  |                       |                             |  |
| <ul> <li>Orientações Sistêmicas</li> <li>Orientação sobre Plano Individual de Trabalho vigente a pateste</li> </ul>                                                                                                    | artir de 01/09/2024                                                                                                    |                                                     |                                                  |                       |                             |  |

🏦 Reportar Erro do Sistema 🛛 🖶 Imprimir 🔹 Topo da Página

Figura 28 - Tela Planos Individuais de Trabalho a Aprovar/Homologar - Análise de PIT

O chefe pode homologar ou não o PIT, para isso ele precisa selecionar um dos botões disponíveis no canto superior direito da tela. Se decidir homologar, visualizará esta tela, onde ele confirma todos os pontos fornecidos e obrigatórios para o PIT:

| Início > Planos Individuais de Tr<br>Homologar - Pl                             | abalho para AproverHomologer > Plano Individual de Trabalho (PIT) de 04/10/2024 e 31/10/2024   Rosana Aparecida Renno Moreira Aleino (2158809) > Homologer - PIT-04/10/2024   Rosana Aparecida Renno Moreira Aleino (2158809) T - 04/10/2024 a 31/10/2024   Rosana Aparecida Renno Moreira Aleino (2158809)                                                                                                    |   |
|---------------------------------------------------------------------------------|----------------------------------------------------------------------------------------------------|---|
| <ol> <li>Solicitou Aprovação/Ho</li> <li>1. Foi solicitado aprovaç</li> </ol>   | imologação conforme:<br>Borhomologação do "PT - 04/10/2024 a 31/10/2024   Rosana Aparecida Renno Moreira Alexio (21588)4)"                                                                                                    |   |
| Justificativa/Observação:                                                       |                                                                                                    |   |
|                                                                                 | 0 caracteres informados.                                                                                                    |   |
| * Confirmo Regime<br>individual de execução no<br>PGD informado no PIT:         |                                                                                                    |   |
| * Confirmo % de<br>Teletrabalho informado no<br>PIT:                            |                                                                                                    |   |
| * Confirmo Cronograma de<br>Trabalho Presencial<br>informado no PIT:            |                                                                                                    |   |
| * Confirmo Cronograma de<br>Atendimento em<br>Teletrabalho informado no<br>PIT: |                                                                                                    |   |
| * Confirmo Entregas<br>informadas no PIT:                                       |                                                                                                    |   |
| * Senha para confirmação:                                                       |                                                                                                    |   |
| Enviar                                                                          |                                                                                                    |   |
|                                                                                 | the Development of the Development of the Developme | - |

Figura 29 - Tela Planos Individuais de Trabalho a Aprovar/Homologar - Confirmação de Homologação.

## 6 Relatório Individuais de Trabalho para Aprovar/Homologar

Para verificar as solicitações de aprovação/homologação de Relatório de Trabalho Individual que estejam pendentes, é necessário acessar o menu "**Programa de Gestão** > **PGD 2.0 > Chefe de Setor > Relatório Individual de Trabalho (RIT) > Aprovar/Homologar**" e clicar no ícone "visão".

| 17905                                                                                                    |                                                                                  |                                                                                                    |                                                                                                    |                                                                                                    |                                                                                                    |                   |                                                                                                    |
|----------------------------------------------------------------------------------------------------|----------------------------------------------------------------------------------|----------------------------------------------------------------------------------------------------|----------------------------------------------------------------------------------------------------|----------------------------------------------------------------------------------------------------|----------------------------------------------------------------------------------------------------|-------------------|----------------------------------------------------------------------------------------------------|
| Iome/Matrícula Servidor: Calendário                                                                                                    | PIT/RIT-                                                                         |                                                                                                    |                                                                                                    |                                                                                                    |                                                                                                    |                   |                                                                                                    |
| Q, Escolh                                                                                                    | a uma opção                                                                      | Buscar                                                                                                    |                                                                                                    |                                                                                                    |                                                                                                    |                   |                                                                                                    |
|                                                                                                    |                                                                                  |                                                                                                    |                                                                                                    |                                                                                                    |                                                                                                    |                   |                                                                                                    |
| eve Aprovar/Homologar Pode Aprovar/Ho                                                                                                    | mologar                                                                          |                                                                                                    |                                                                                                    |                                                                                                    |                                                                                                    |                   |                                                                                                    |
| # Ser                                                                                                    | vidor                                                                            |                                                                                                    | Adesão                                                                                                    |                                                                                                    | Período                                                                                                    | Tipo parecer      | Situação                                                                                                    |
| Rosana Aparecida Renno Moreira Aleia                                                                                                    | (2158804)                                                                        | Adesã                                                                                                    | o ao PGD de 04/10/2024 até Atualia                                                                                                    | dade                                                                                                    | 10/08/2024 a 31/10/2024                                                                                                    | Homologação       | Aguardando parecer                                                                                                    |
| <ul> <li>Relatórios Individuais de Trabalho para Aprovar/l<br/>ardando parecer</li> <li>Em execução</li> </ul>                                                                                                    | Homologar > Relatório                                                            | Individual de Trabalho (RIT) d                                                                                                    | e 04/10/2024 a 31/10/2024   Rosana                                                                                                    | Aparecida Renno Moreira Aleixo                                                                                                    | (2158804)                                                                                                    |                   |                                                                                                    |
| latório Individual de Tra<br>sana Aparecida Renno I<br>Solíciou Aprovacão/Homolozacão conforme                                                                                                    | abalho (RIT<br>Moreira Ale                                                       | ) de 04/10/202<br>eixo (2158804)                                                                                                    | 24 a 31/10/2024                                                                                                    | Homologar RIT                                                                                                    | 🦷 Não homologar RIT 🔳 Rea                                                                                                    | brir/Devolver RIT | Planejamento (PIT) O C                                                                                                    |
| elatório Individual de Tra<br>osana Aparecida Renno I<br>Solicitou Aprovação/Homologação conforme<br>1. Foi solicitado aprovação/homologação do "Re<br>ão:<br>ão:                                                                                                    | abalho (RIT<br>Moreira Ale                                                       | ) de 04/10/202<br>Eixo (2158804)<br>rabalho (RIT) de 04/10/202<br>Regime i<br>Telerrat                                                                                                    | 24 a 31/10/2024  <br>4 a 31/10/2024   Rosana Aparecida<br>ndividual de execução no PGD:<br>alho parcial                                                                                                    | Homologar RIT                                                                                                    | Não homologar RT Rea<br>04)" % de Teletrabalho:<br>80,00                                                                              | brir/Devolver RIT | Planejamento (PIT) @ C                                                                                                    |
| latório Individual de Tra<br>sana Aparecida Renno I<br>Solicitou Aprovação/Homologação conforme<br>1. Foi solicitado aprovação/homologação do "Re<br>ão:<br>ão:<br>ao o PGD de 04/10/2024 até Atualidade                                                                                                    | abalho (RIT<br>Moreira Ale                                                       | ) de 04/10/202<br>tixo (2158804)<br>rabalho (RIT) de 04/10/202<br>Regime<br>Teletrab                                                                                                    | 24 a 31/10/2024  <br>4 a 31/10/2024   Rosana Aparecida<br>ndividual de execução no PGD:<br>alho parcial                                                                                                    | Homologar RT                                                                                                    | Não homologar RTI Rea<br>047'<br>% de Teletrabalho:<br>80,00                                                                          | brir/Devolver RIT | Planejamento (PIT) @ 0                                                                                                    |
| Alatório Individual de Tra<br>sana Aparecida Renno I<br>Solicitou Aprovação/Homologação conforme:<br>1. Foi solicitado aprovação/homologação do "Re<br>ão:<br>ião ao PGD de 04/10/2024 até Atualidade<br>relacionados:<br>[Principal e apto para homologar PIT/RIT                                                                                                    | abalho (RIT,<br>Noreira Ale                                                      | ) de 04/10/202<br>Eixo (2158804)<br>rabalho (RIT) de 04/10/202<br>Regime<br>Teletrat                                                                                                    | 24 a 31/10/2024  <br>4 a 31/10/2024   Rosana Aparecida<br>Individual de execução no PGD:<br>alho parcial<br>P → IFSULDEMINAS - DAPN →                                                                                                    | Homologar RIT                                                                                                    | Não homologar RTI     Rea  047' % de Teletrabalho: 80,00  denadoria de Legislação e Normas) de                                        | brir/Devolver RIT | Planejamento (PIT) @ 0                                                                                                    |
| Elatório Individual de Tra<br>osana Aparecida Renno I<br>Solicitou Aprovação/Homologação conforme:<br>1. Foi solicitado aprovação/Homologação do "Re<br>aco<br>aco<br>aco PGD de 04/10/2024 até Atualidade<br>relacionados:<br>[Principal e apto para homologar PIT/RIT<br>40b                                                                                               | abalho (RIT,<br>Noreira Ale<br>Hatório Individual de T                           | ) de 04/10/202<br>Eixo (2158804)<br>rabalho (RIT) de 04/10/202<br>Regime<br>Teletrat                                                                                                    | 24 a 31/10/2024  <br>4 a 31/10/2024   Rosana Aparecida<br>Individual de execução no PGD:<br>alho parcial<br>P → IFSULDEMINAS - DAPN →                                                                                                    | Homologar RT                                                                                                    | Não homologar RTI     Rea                                                                                                    | brir/Devolver RIT | Planejamento (PIT) @ 0                                                                                                    |
| Alatório Individual de Tra<br>ssana Aparecida Renno d<br>Solicitou Aprovação/Homologação conforme:<br>1. Foi solicitado aprovação/Homologação do "Re<br>ão ao PGD de 04/10/2024 até Atualidade<br>relacionados:<br>[Principal e apto para homologar PIT/RIT<br>40h 100.00%                                                                                                   | abalho (RIT,<br>Noreira Ale<br>Hatório Individual de T                           | ) de 04/10/202<br>Eixo (2158804)<br>rabalho (RIT) de 04/10/202<br>Regime<br>Teierrab<br>IPSULDEMINAS - PROGEN                                                                                                    | 24 a 31/10/2024  <br>4 a 31/10/2024   Rosana Aparecida<br>Individual de execução no PGD:<br>alto parcial<br>P → IFSULDEMINAS - DAPN →<br>0 0.00%                                                                                                    | Homologar RIT     Renno Moreira Aleixo (21588     IFSULDEMINAS - CLN (Coor                                                                        | Não homologar RTI     Rea  O47  % de Telerrabalho: 80,00  denadoria de Legislação e Normas) do  Oh 0,00%                              | brir/Devolver RIT | Planejamento (PIT) @ 0 224 40h                                                                                                    |
| Alatório Individual de Tra<br>ssana Aparecida Renno I<br>Solicitou Aprovação/Homologação conforme:<br>1. Foi solicitado aprovação/homologação do "Re<br>ão ao PGD de 04/10/2024 atê Atualidade<br>relacionados:<br>[Principal e apto para homologar PIT/RIT<br>40h 100.00%<br>Horas planejadas no próprio seto                                                               | abalho (RIT,<br>Moreira Ale<br>Itatório Individual de T<br>I IFSULDEMINAS →      | ) de 04/10/202<br>Eixo (2158804)<br>rabalho (RIT) de 04/10/202<br>Regime<br>Teierrat<br>IFSULDEMINAS - PROGEN<br>UPSULDEMINAS - PROGEN<br>OL                                                                                                    | 24 a 31/10/2024  <br>4 a 31/10/2024   Rosana Aparecida<br>individual de execução no PGD:<br>alho parcial<br>P → IFSULDEMINAS - DAPN →<br>1 0.00%<br>s em outros setores                                                                                         | Homologar RIT     Renno Moreira Aleixo (21588      IFSULDEMINAS - CLN (Coor      Horas planeja                                                    | Não homologar RTI     Rea  O47  % de Telerrabalho: 80,00  denadoria de Legislação e Normas) do  Oh 0,0%.  das sem vínculo com setores | brir/Devolver RIT | Planejamento (PIT) @ 0 224 40h Horas planejadas                                                                                                    |
| latório Individual de Tra<br>sana Aparecida Renno I<br>Solicitou Aprovação/Homologação conforme<br>1. Foi solicitado aprovação/Homologação do "Re<br>ão:<br>ao o PGD de 04/10/2024 até Atualidade<br>relacionados:<br>[Principal e apto para homologar P117/RIT<br>40h 100.00%<br>Horas planejadas no próprio seto<br>32h 80.00%<br>Horas executadas em teletrabalho         | abalho (RIT<br>Moreira Ale<br>Istatório Individual de T<br>I IFSULDEMINAS →<br>r | ) de 04/10/202<br>Eixo (2158804)<br>rabalho (RIT) de 04/10/202<br>Regime<br>Teletrat<br>IFSULDEMINAS - PROGEI<br>UFSULDEMINAS - PROGEI<br>UFSULDEMINAS - PROGEI<br>UFSULDEMINAS - PROGEI<br>UFSULDEMINAS - PROGEI                                                                                                    | 24 a 31/10/2024         4 a 31/10/2024   Rosana Aparecida       4 a 31/10/2024   Rosana Aparecida       Individual de execução no PGD:       alho parcial       P → IFSULDEMINAS - DAPN →       N 0.00%.       s em outros setores       O       Horas executad | Homologar RT     Homologar RT     Renno Moreira Aleixo (21588     IFSULDEMINAS - CLN (Coor     Horas planeja     h 0.00%     as em outros setores | Não homologar RTI     Tean                                                                                                    | brir/Devolver RIT | Planejamento (PIT) ( Control of Control of Control o |
| latório Individual de Tra<br>sana Aparecida Renno I<br>Solicitou Aprovação/Homologação conforme<br>1. Foi solicitado aprovação/Homologação do "Re<br>ão:<br>ao eo PGD de 04/10/2024 até Atualidade<br>relacionados:<br>[Principal e apto para homologar P17/RIT<br>40h 100.00%<br>Horas planejadas no próprio seto<br>32h 80.00%<br>Horas executadas em teletrabalho         | abalho (RIT<br>Moreira Ale<br>Istatório Individual de T<br>I IFSULDEMINAS →<br>r | ) de 04/10/202<br>Eixo (2158804)<br>rabalho (RIT) de 04/10/202<br>Regime<br>Teletrat<br>IFSULDEMINAS - PROGEI<br>UISULDEMINAS - PROGEI<br>UISULDEMINAS - | 24 a 31/10/2024         4 a 31/10/2024   Rosana Aparecida       4 a 31/10/2024   Rosana Aparecida       1 alho parcial       P → IFSULDEMINAS - DAPN →       1 0.00%       s em outros setores       or                                                         | Homologar RT     Homologar RT     Renno Moreira Aleixo (21588     IFSULDEMINAS - CLN (Coor     Horas planeja     h 0.00%     as em outros setores | Não homologar RTI     Rea                                                                                                    | brir/Devolver RIT | Planejamento (PIT) ( Control of Control of Control o |
| Alatório Individual de Tra<br>sana Aparecida Renno I<br>Solicitou Aprovação/Homologação conforme<br>1. Foi solicitado aprovação/Homologação do "Re<br>ão:<br>a oo PGD de 04/10/2024 até Atualidade<br>relacionados:<br>[Principal e apto para homologar PIT/RIT<br>40h 100.00%<br>Horas planejadas no próprio seto<br>32h 80.00%<br>Horas executadas em teletrabalho<br>egas | abalho (RIT<br>Moreira Ale<br>Istatório Individual de T<br>I IFSULDEMINAS →<br>r | ) de 04/10/202<br>Eixo (2158804)<br>rabalho (RIT) de 04/10/202<br>Regime<br>Teletrat<br>IFSULDEMINAS - PROGEI<br>UISULDEMINAS - PROGEI<br>UISULDEMINAS - | 24 a 31/10/2024         4 a 31/10/2024   Rosana Aparecida       4 a 31/10/2024   Rosana Aparecida       1 a 31/10/2024   Rosana Aparecida       P → IFSULDEMINAS - DAPN →       1 a.00%       s em outros setores       or       Horas executad                 | Homologar RT     Renno Moreira Aleixo (21588     IFSULDEMINAS - CLN (Coor     Horas planeja     h 0.00%     as em outros setores                  | Não homologar RTI     Rea                                                                                                    | brir/Devolver RIT | Planejamento (PIT) ( Call of a call of a ca |

Figura 30 - Tela Relatórios Individuais de Trabalho a Aprovar/Homologar.

O chefe pode homologar ou não o RIT, para isso ele precisa selecionar um dos botões disponíveis no canto superior direito da tela. Se decidir homologar, visualizará esta tela:

| Horas planejadas n                         | 40h         0h         0.00%           anejadas no próprio setor         Horas planejadas em outros setores |                                                                                            | Horas planejac                                          | <b>Oh</b> 0.00%<br>das sem vínculo com setores |                                                                                            | <b>40h</b><br>Horas planejadas                                    |                                        |  |
|--------------------------------------------|----------------------------------------------------------------------------------------------------|--------------------------------------------------------------------------------------------|---------------------------------------------------------|------------------------------------------------|--------------------------------------------------------------------------------------------|-------------------------------------------------------------------|----------------------------------------|--|
| <b>32h</b> 80,00%<br>as executadas em tele | etrabalho Horas                                                                                             | <b>40h</b> 100.00% executadas no próprio setor                                             | <b>Oh</b><br>Horas executadas e                         | 0.00%<br>em outros setores                     | <b>Oh</b> 0.00%<br>Horas executadas sem vín<br>setores                                     | culo com                                                          | <b>40h</b> 100.00%<br>Horas executadas |  |
| ogação                                     |                                                                                                    |                                                                                            |                                                         |                                                |                                                                                            |                                                                   |                                        |  |
| , vianar contor                            | <ul> <li>Excepcional: plano de trabalho<br/>executado muito acima do<br/>esperado</li> </ul>                | <ul> <li>Alto desempenho: plano de<br/>trabalho executado acima do<br/>esperado</li> </ul> | <ul> <li>Adequado: plane<br/>executado dentr</li> </ul> | o de trabalho 🛛 🔿<br>ro do esperado            | Inadequado: plano de trabalho<br>executado abaixo do esperado ou<br>parcialmente executado | <ul> <li>Não executado: plano<br/>integralmente não ex</li> </ul> | o de trabalho<br>recutado              |  |
| ificativa/Observação:                      |                                                                                                    |                                                                                            |                                                         |                                                |                                                                                            |                                                                   |                                        |  |
|                                            |                                                                                                    |                                                                                            |                                                         |                                                |                                                                                            |                                                                   |                                        |  |

Figura 31 - Tela Relatórios Individuais de Trabalho - Confirmação de Homologação.

Note que há a possibilidade de Reabrir/Devolver RIT permitindo ao servidor que faça revisões em seu Relatório de Execução para submetê-lo novamente.

### 7 Responsabilidades de uma chefia de setor em PGD

O chefe de um setor que está autorizando o mesmo a realizar atividades pelo PGD, deve estar atento às seguintes responsabilidades:

- a) Tomar ciência dos normativos pertinentes, em especial a Resolução CONSUP nº 420/2024 e o Edital de Adesão nº 244/2024.
- b) Para autorizar a participação de um servidor, a chefia do setor deverá observar a natureza do trabalho e as competências dos interessados.
- c) Deverá estar ciente de que o PGD tem como premissa o planejamento, objetivo e metas. É imprescindível ao chefe realizar reuniões periódicas para alinhamento com a equipe, em especial os que estão em teletrabalho.
- d) O Plano de Entregas Setorial (PES) é um documento que deve ser construído mutuamente entre a chefia e os servidores participantes do PGD. Será de periodicidade trimestral. A chefia não pode atrasar em disponibilizar o PES no Suap, pois isso impedirá os servidores de elaborarem o Plano Individual de Trabalho (PIT).
- e) A chefia deve comprometer-se em Aprovar o PIT com celeridade, bem como posteriormente avaliar o Relatório Individual de Trabalho (RIT) em até 20 dias após o recebimento.
- f) Deve sempre orientar os servidores nos ajustes necessários nos seus planos e relatórios.
- g) A avaliação dos relatórios deve seguir a seguinte escala:

I - excepcional: plano de trabalho executado muito acima do esperado (esse item carece de justificativa)

- II alto desempenho: plano de trabalho executado acima do esperado
- III adequado: plano de trabalho executado dentro do esperado

IV - inadequado: plano de trabalho executado abaixo do esperado ou parcialmente executado (esse item carece de justificativa)

V - não executado: plano de trabalho integralmente não executado (esse item carece de justificativa)

- h) No ato da avaliação, o chefe deve apontar as melhorias e ajustes necessários.
- i) O atraso na formalização do Plano Individual de Trabalho (PIT), do Relatório Individual de Trabalho (RIT) ou PIT/RIT avaliado como inadequado por inexecução

parcial ou não executado, ensejará em advertência, apontando as ações de melhoria a serem observadas pelo participante, bem como indicação de outras possíveis providências.

- j) A reincidência no atraso ou na avaliação inadequada/não executada acarretará o desligamento do servidor do PGD e impedimento de participar do edital subsequente, sujeito ainda a desconto proporcional na folha de pagamento das atividades atribuídas e não realizadas.
- k) A chefia da unidade de execução deverá encaminhar para a unidade de gestão de pessoas a comunicação dos atrasos na entrega dos PIT/RIT, a ausência recorrente do servidor no dia de atuação presencial, bem como o descumprimento das regras constantes no Termo de Responsabilidade. A omissão da chefia na comunicação das pendências ensejará em apuração de responsabilidade da chefia no âmbito correcional.
- A chefia deve manter atualizado no SouGov a informação dos servidores sob sua responsabilidade que estão no PGD. Basta acessar o módulo Chefe no aplicativo SouGov e inserir essa informação.
- m) Deve estar ciente que, para convocação de servidores para atuação presencial fora dos dias programados, deverá ser comunicada com 48 horas de antecedência. Os servidores em teletrabalho devem atender às comunicações da chefia em até 1 (uma) hora, estando dentro do horário de trabalho estabelecido no TCR que foi assinado pelo servidor e chefia.
- n) A chefia deve assinar/homologar a declaração de comparecimento mensal dos servidores que fazem jus ao auxílio transporte ou outro benefício vinculado à presencialidade. Essa declaração deverá ser entregue pelo servidor até o dia 5 de cada mês para perceber o benefício.

https://portal.ifsuldeminas.edu.br/index.php/dgp/programa-de-gestao programadegestao@ifsuldeminas.edu.br Atualização: 01/11/2024